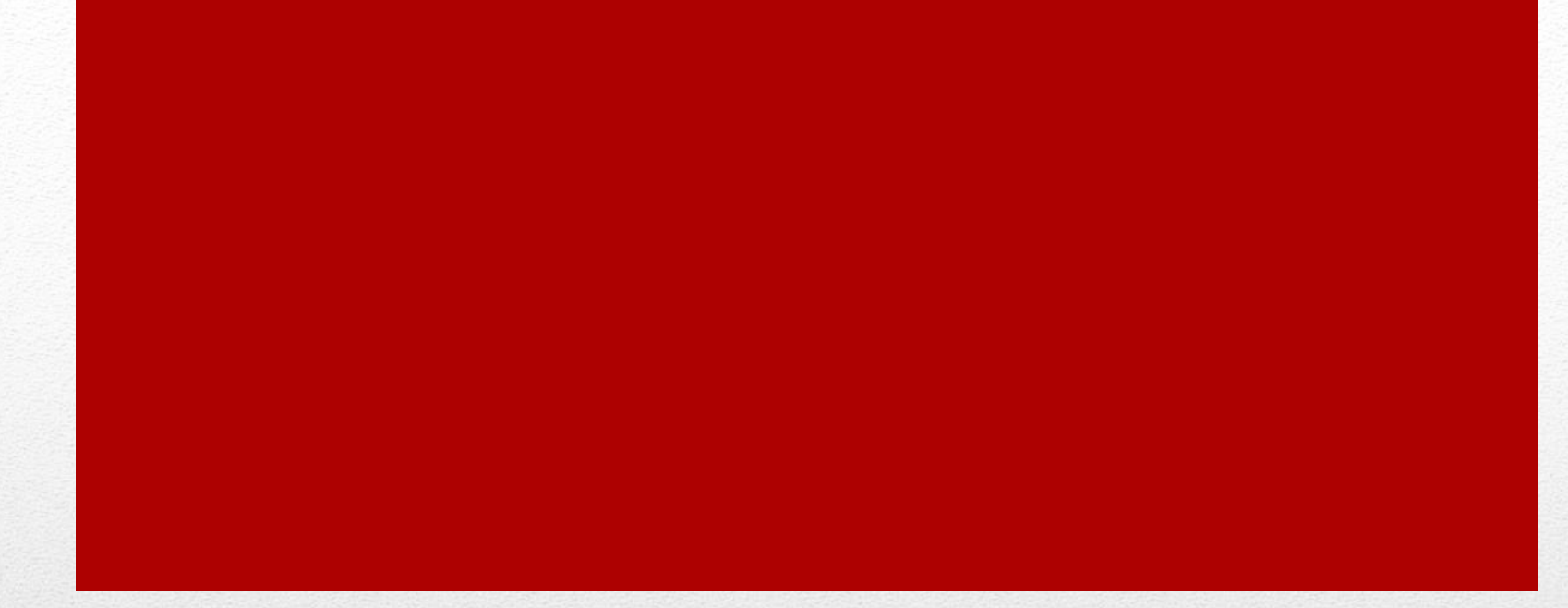

#### **AutoCAD:** Drawing Layouts

**Viewports / Layouts** 

#### • Open: ACAD III

• Save-As: ACAD VI

# File Management

**Viewports / Layouts** 

#### Layouts (General Information)

#### Select:

- Layout <rmb>
- Note: Options
  - New
  - From Template
  - Page Setup

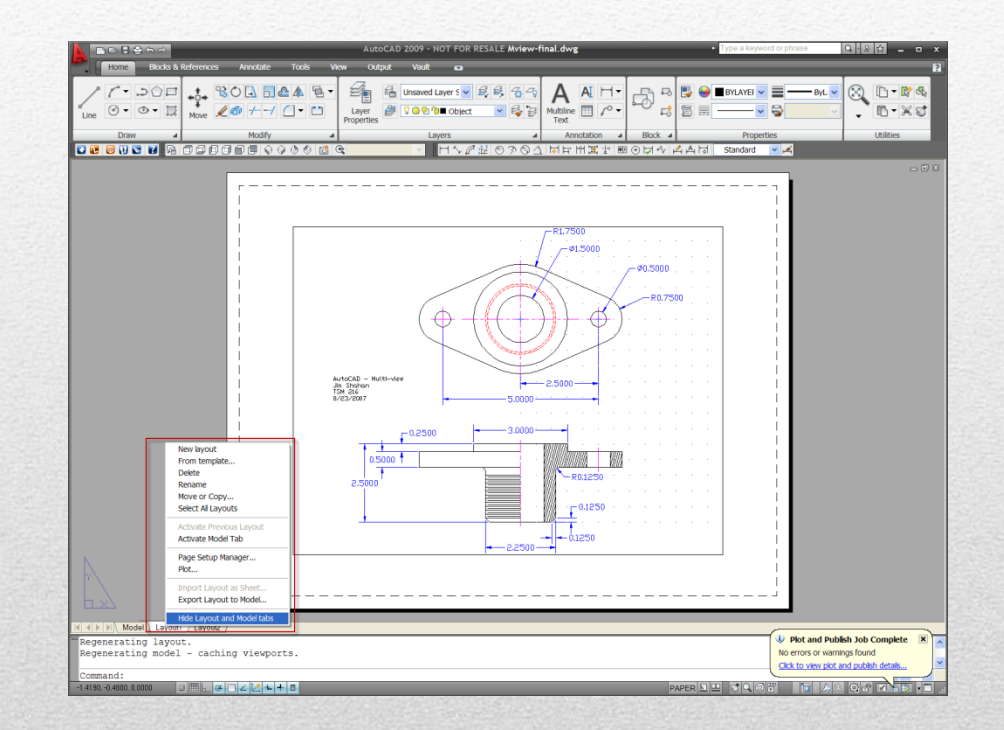

# Switch to Layout 1

• Select Layout 1

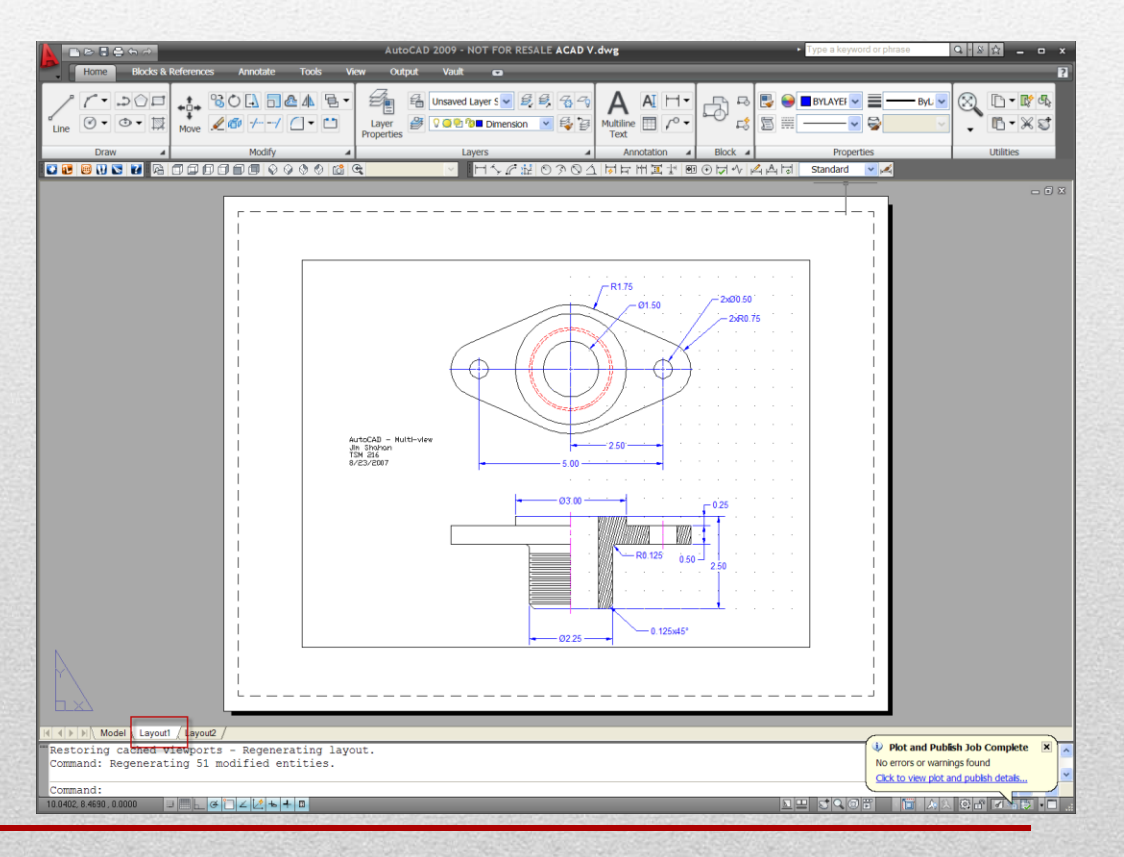

**Viewports / Layouts** 

# **Display (Verify Settings)**

- Paper / Model
  - (Should be checked)
- Other
  - Notice Options

|     |   | $\checkmark$ | Cursor Coordinate Values |            |           |     |           |   |
|-----|---|--------------|--------------------------|------------|-----------|-----|-----------|---|
|     |   |              | Status Toggles           | - <b>+</b> |           |     |           |   |
| ons |   | $\checkmark$ | Paper/Model              |            |           |     |           |   |
|     |   | $\checkmark$ | Quick View Layouts       |            |           |     |           |   |
|     |   | $\checkmark$ | Quick View Drawings      |            |           |     |           |   |
|     |   | $\checkmark$ | Viewport Maximize        |            |           |     |           |   |
|     |   | $\checkmark$ | Annotation Visibility    |            |           |     |           |   |
|     |   | $\checkmark$ | AutoScale                |            |           |     |           |   |
|     |   | $\checkmark$ | Workspaces               |            |           |     |           |   |
|     |   | $\checkmark$ | Display Locking          | ł          |           |     |           |   |
|     |   | $\checkmark$ | Display Performance      |            |           |     |           |   |
|     | _ | $\checkmark$ | Clean Screen (Ctrl+0)    | [          |           |     |           |   |
|     |   |              | Drawing Status Bar       |            | -         |     |           |   |
|     |   |              | Tray Settings            | 1          |           |     |           | _ |
|     |   |              |                          |            | PAPER 📐 🖳 | ふえの | £ 🔍 🐯 🖓 🔻 |   |

**Viewports / Layouts** 

# **Model Space**

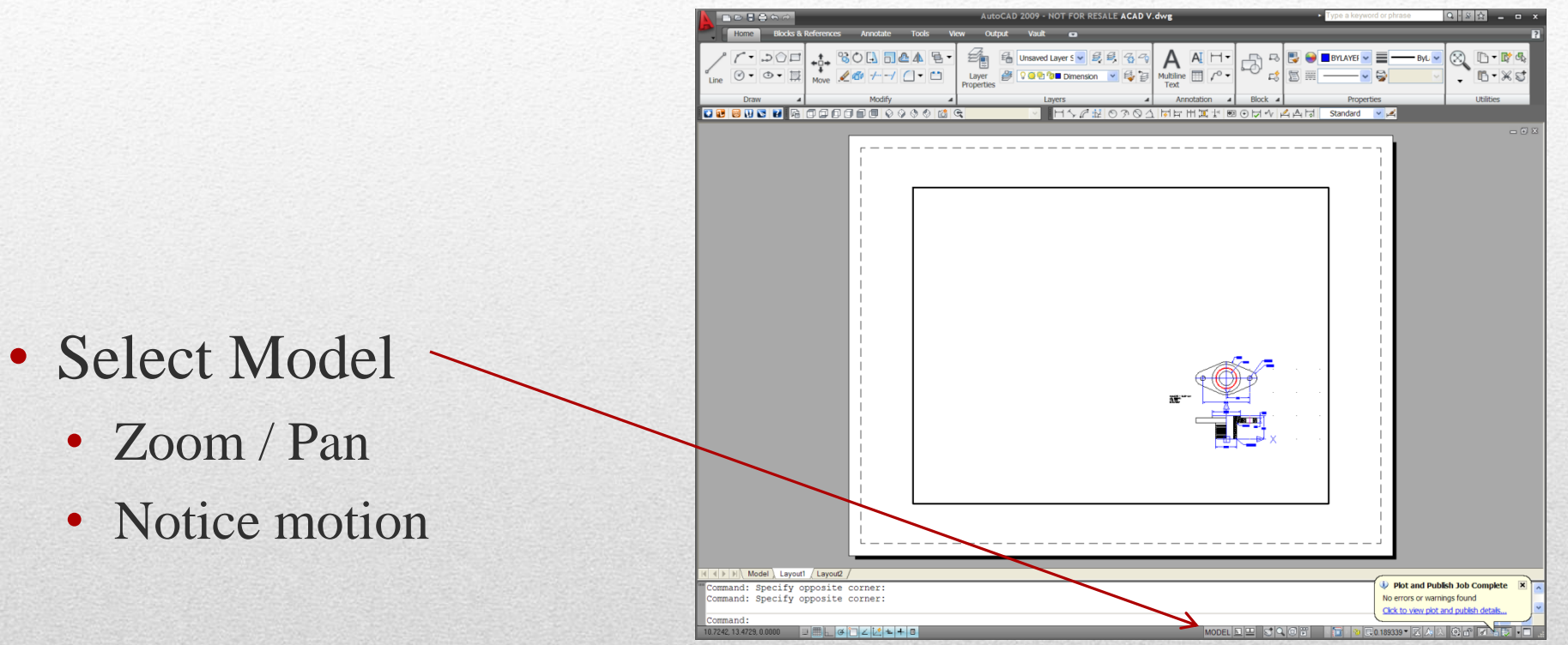

# **Paper Space**

- Select: Paper <
  - Size = 8.5 x 11
  - Verify Paper
  - Zoom / Pan
  - Notice motion

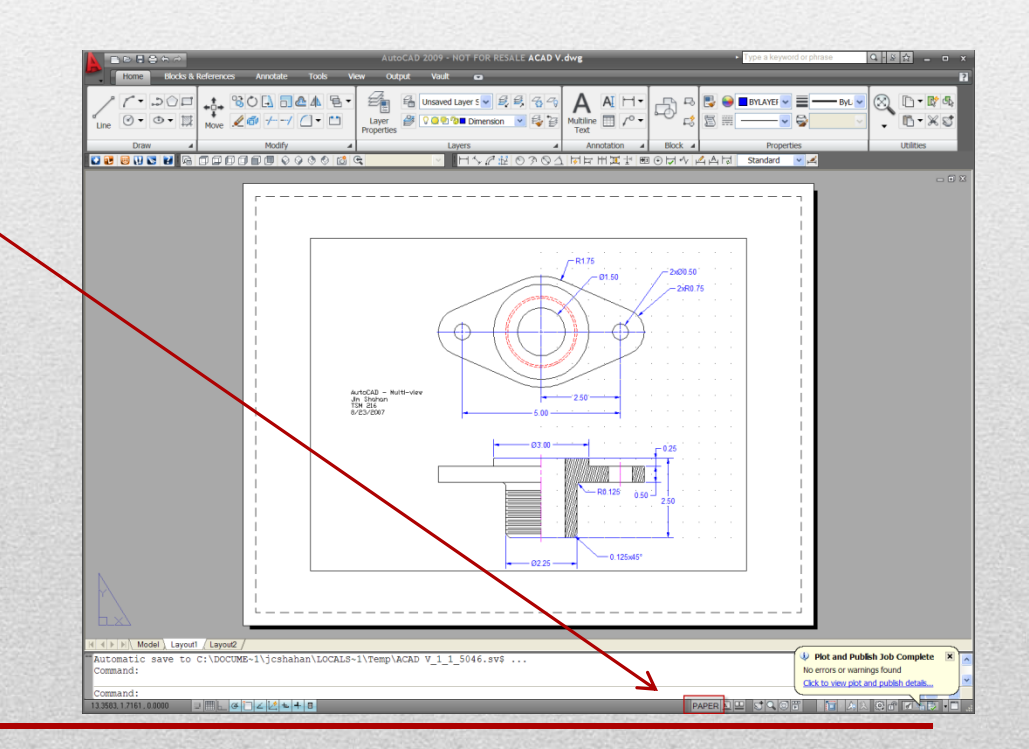

# **Viewports:**

Review:

- Control
- Properties / Quick Properties
- Command: <u>Vport</u>
  - New
  - Single
  - Other

| Home Blocks | & References    | Annotate       | Tools  | View    | Output |
|-------------|-----------------|----------------|--------|---------|--------|
|             | *Active Model C | Configuration* | × (    | lamed I | New D  |
| UCS 🔺       |                 | Vie            | wports |         |        |

| AutoCAD 2                                           | 2009 - NOT FOR RESALE Mview-final.dwg                                                                                                    | Type a keyword or phrase            |
|-----------------------------------------------------|----------------------------------------------------------------------------------------------------|-------------------------------------|
| Home Blocks & References Annotate Tools Vice Output | Vault ca                                                                                                    | n                                   |
|                                                     | Totol     Properties     Sweet Set     Continue     Properties     Sweet Set     Continue     Properties     Sweet Set     Continue     Properties     Sweet Set     Sweet Set     S                                                                                                    | Text<br>Windows Dements             |
|                                                     | wport Op                                                                                                    |                                     |
|                                                     | hank barrer toget i<br>hank barrer toget i<br>hank bit i<br>to every towned to rai Layers<br>with rol Clayet State<br>at ChrX<br>ky bit is in Chry Christian<br>at ChrX<br>the Chry Christian<br>at Chry Christian<br>at Chry Chry Chry Christian<br>at Chry Chry Chry Chry Chry Chry Chry Chry                                                                                                    |                                     |
|                                                     | Vexport v 🛞                                                                                                    |                                     |
| () Model), Layout1 / Layout2 /                      | Printed and a second second se | Plot and Publish Job Complete       |
| Command: Specify opposite corner:                   |                                                                                                    | No errors or warnings found         |
| Command :<br>ps weepot objects                      |                                                                                                    | Cack to vew pot and puttern details |

| Viewports                                                                                                    |                                                                                             |                   |                                              |
|----------------------------------------------------------------------------------------------------|---------------------------------------------------------------------------------------------|-------------------|----------------------------------------------|
| New Viewports                                                                                                    | Named Vie                                                                                   | wports            |                                              |
| Current name:                                                                                                    | *Ac                                                                                         | tive Model Config | ration*                                      |
| Standard view<br>Active Mode<br>Single<br>Two: Vertica<br>Two: Horizo<br>Three: Right<br>Three: Left<br>Three: Above<br>Three: Below<br>Three: Below<br>Three: Horizo<br>Four: Equal | rports:<br>I Configuration<br>I<br>I<br>I<br>I<br>I<br>I<br>I<br>I<br>I<br>I<br>I<br>I<br>I | on*               | View "Current"<br>Visual style: 2D Wireframe |
| Viewport Spa                                                                                                    | cing:                                                                                       | Setup:            | Change view to: Visual Style:                |
| 0.00                                                                                                    | 4 >                                                                                         | 2D                | Current* ZD Wireframe                        |
|                                                                                                    |                                                                                             |                   | OK Cancel Help                               |

### **Viewport Scale**

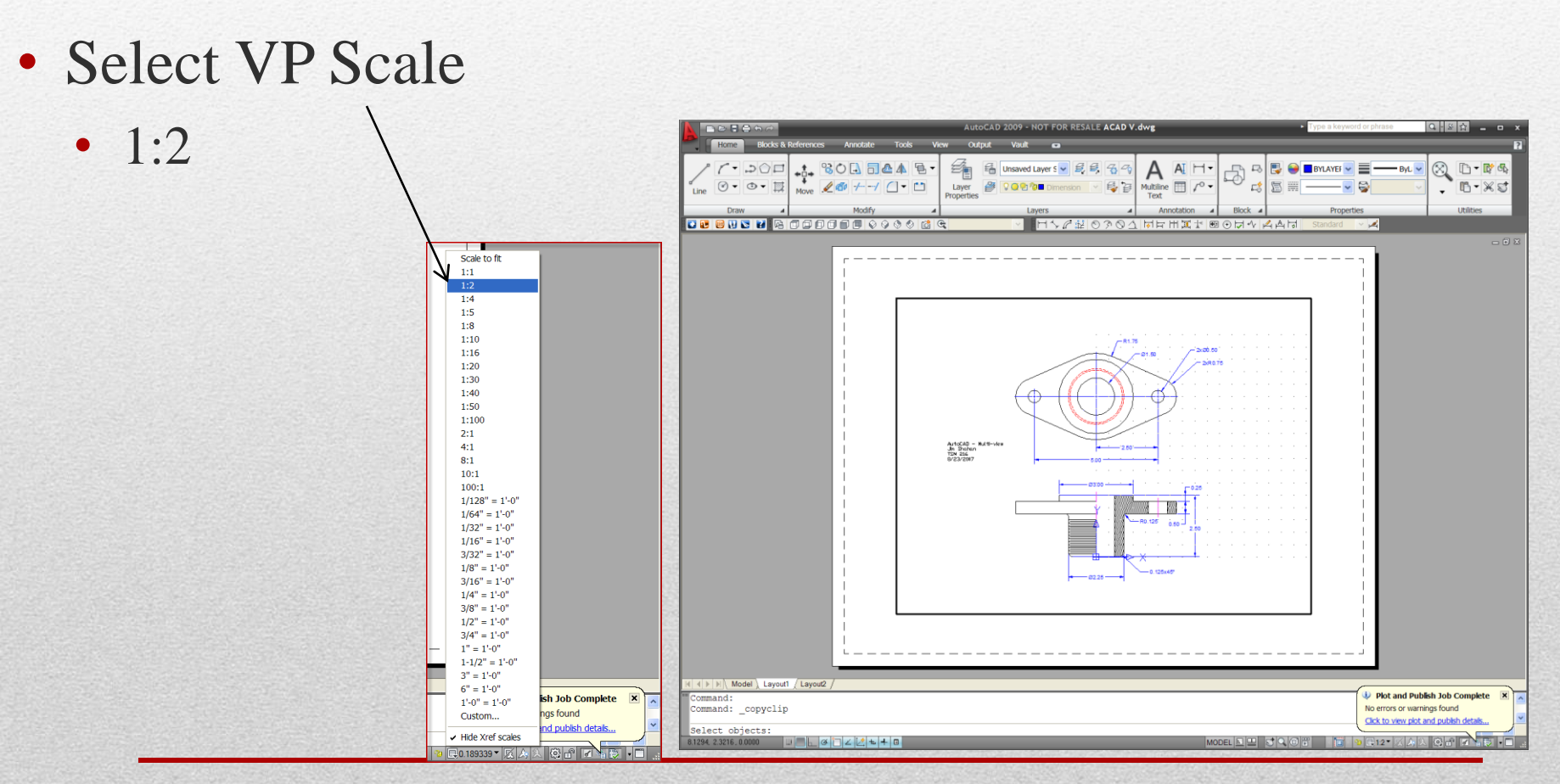

**Viewports / Layouts** 

# **Insert a border**

- Switch to PAPER
- New Layer: Titleblock
- Command: *mvsetup* 
  - Title Block
  - Insert
  - 7 (ANSI-A)
  - <enter>
- Hide Viewport
  - Drag the corners of the viewports
  - Or work with layers

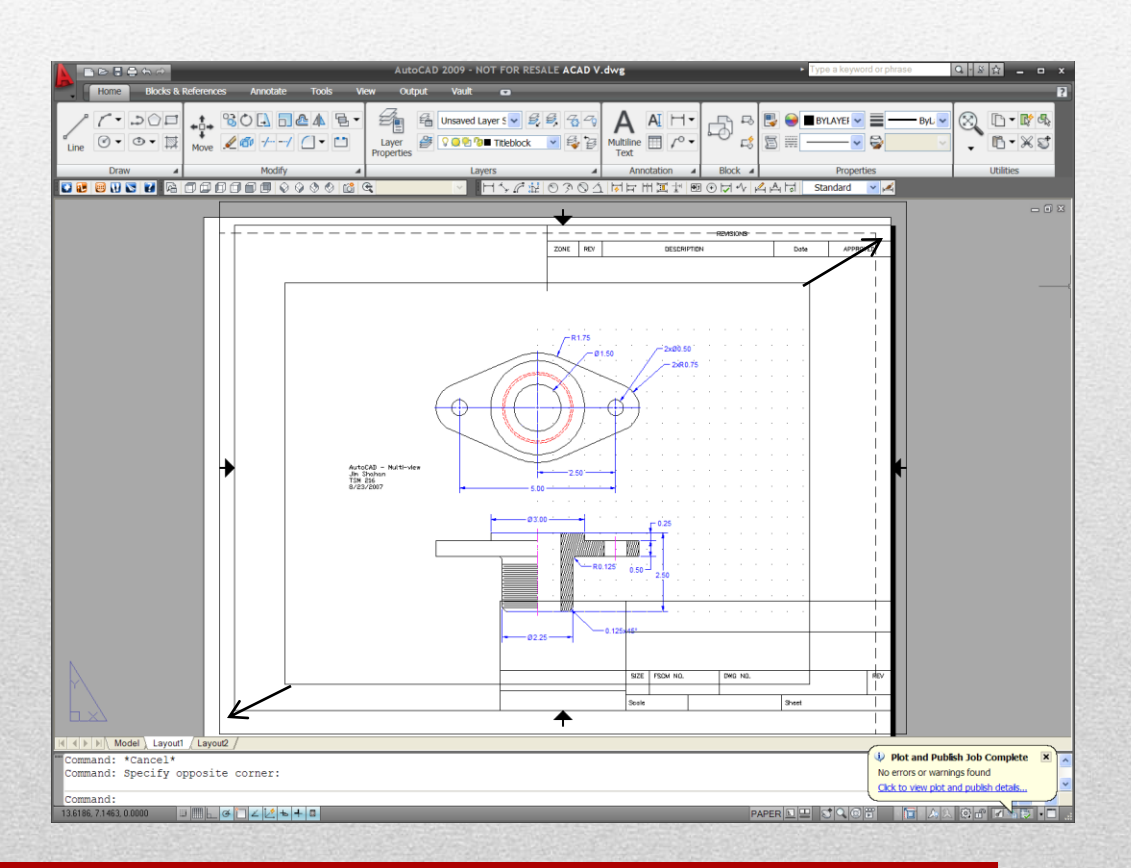

# **Position views**

- Switch to Model Space
- Erase text
- Pan the view
- Verify VP Scale
- Lock Viewport

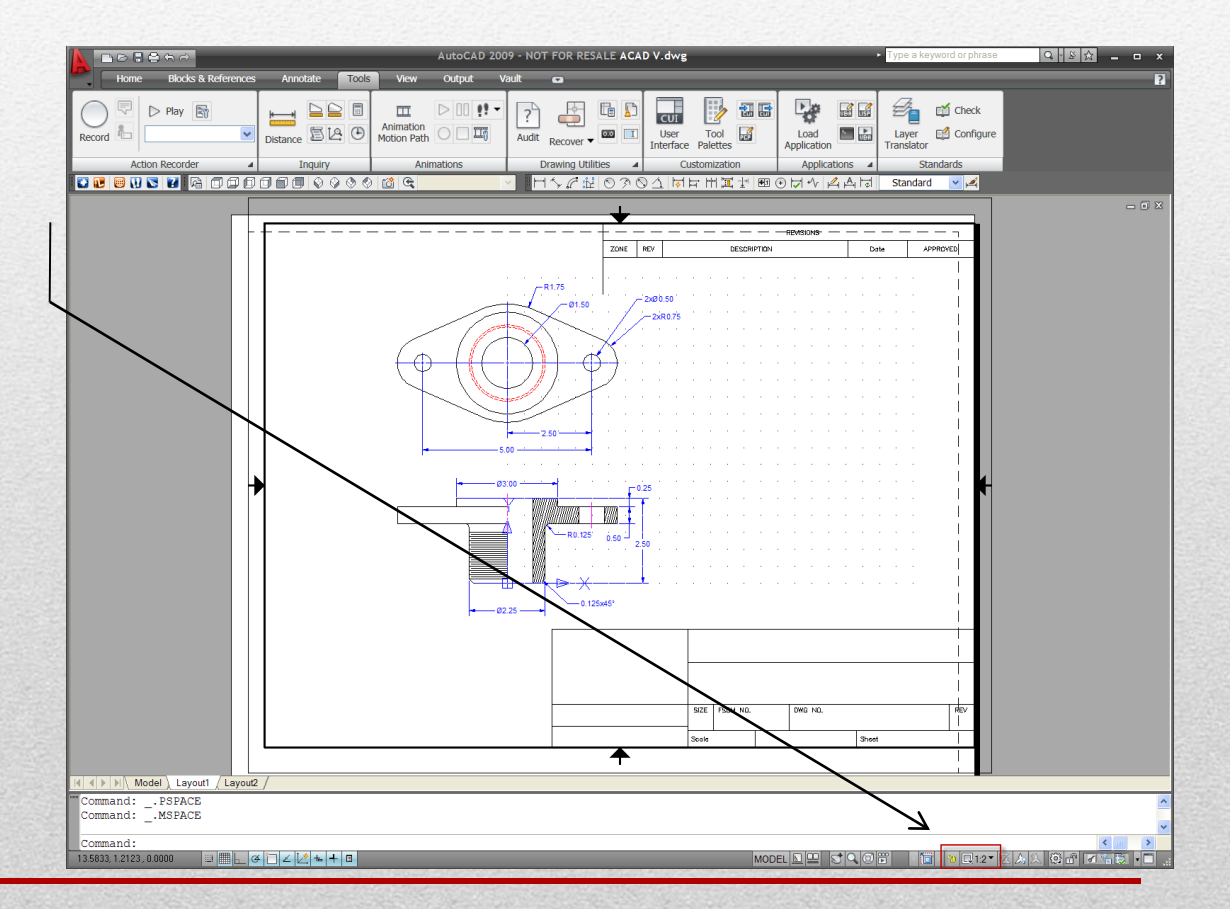

**Viewports / Layouts** 

# "Complete" Titleblock

- Switch to paper
- Multiline Text
  - Font, Bold, Justification
- Copy / Paste / Modify previous

|            |      |          | TSM 216            | <br> <br> |
|------------|------|----------|--------------------|-----------|
| Jim Shahan | SIZE | FSCM NO. | DWG NO.            |           |
|            |      |          | Autocad - Finitout |           |

**Viewports / Layouts** 

# Page setup

| Current l                   | ayout: Layout1                                              | i <u>Learn about the</u><br>Page Setup manager |
|-----------------------------|-------------------------------------------------------------|------------------------------------------------|
| Page setups<br>Current page | <none></none>                                               |                                                |
| *Layout1*                   |                                                             | Set Current<br>New<br>Modify<br>Import         |
| Selected page set           | up details                                                  |                                                |
| Device name:                | None                                                        |                                                |
| Plotter:                    | None                                                        |                                                |
| Plot size:                  | 8.50 x 11.00 inches (Lands                                  | cape)                                          |
| Where:                      | Not applicable                                              |                                                |
| Description:                | The layout will not be plott<br>configuration name is seled | ed unless a new plotter<br>cted.               |
|                             |                                                             |                                                |

- Click the right mouse button
  - Select Page Setup Manager
  - Modify Layout 1

|              | New layout                 |   |  |  |  |  |
|--------------|----------------------------|---|--|--|--|--|
|              | From template              |   |  |  |  |  |
|              | Delete                     |   |  |  |  |  |
|              | Rename                     |   |  |  |  |  |
|              | Move or Copy               |   |  |  |  |  |
|              | Select All Layouts         |   |  |  |  |  |
|              | Activate Previous Layout   |   |  |  |  |  |
|              | Activate Model Tab         |   |  |  |  |  |
|              | Page Setup Manager         |   |  |  |  |  |
|              | Plot                       |   |  |  |  |  |
| $\backslash$ | Import Layout as Sheet     |   |  |  |  |  |
|              | Export Layout to Model     |   |  |  |  |  |
| <u> </u>     | Hide Layout and Model tabs | _ |  |  |  |  |
| Model ) La   | ayouti / Layoutz /         |   |  |  |  |  |
| . PSPA       | ACE                        |   |  |  |  |  |

**Viewports / Layouts** 

# Page Setup – Layout1

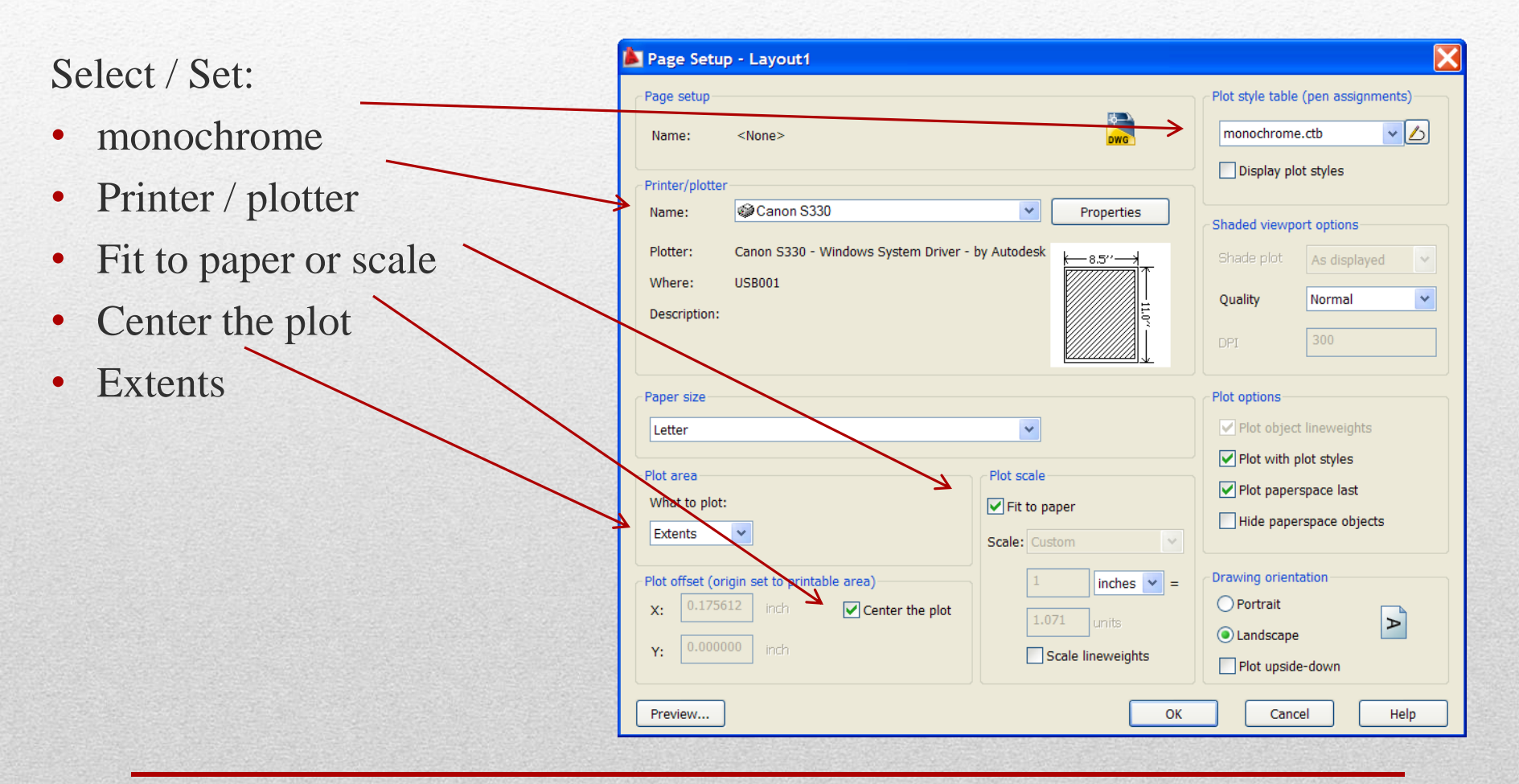

## Printing

#### • Plot

- Verify Settings
  - Same as page setup

Note: this will plot the layout as Large as possible on the printout.

| Page Setup       | o - Layout1                          |                      |                                    |
|------------------|--------------------------------------|----------------------|------------------------------------|
| age setup        |                                      |                      | Plot style table (pen assignments) |
| Name:            | <none></none>                        | DWG                  | monochrome.ctb                     |
| Printer/plotter  |                                      |                      | Display plot styles                |
| Name:            | Canon S330                           | Properties           | Shaded viewport options            |
| Plotter:         | Canon S330 - Windows System Driver - | by Autodesk          | Shade plot As displayed 👻          |
| Where:           | USB001                               |                      | Quality Normal                     |
| beschption       |                                      |                      | DPI 300                            |
| aper size        |                                      |                      | Plot options                       |
| Letter           |                                      | ~                    | Plot object lineweights            |
| lot area         |                                      | Plot scale           | Plot with plot styles              |
| What to plot:    |                                      | Fit to paper         | ✓ Plot paperspace last             |
| Extents          | ~                                    | Scale: Custom        | Hide paperspace objects            |
| lot offset (ori  | gin set to printable area)           | 1 inches 💙 =         | Drawing orientation                |
| <b>x:</b> 0.1756 | 12 inch Center the plot              | 1.071 units          | 🔘 Portrait                         |
|                  | 00 inch                              | Scale lineweights    | Landscape                          |
| Y: 0.0000        |                                      | ordite intervergints | Plot upside-down                   |
| Y: 0.0000        |                                      |                      |                                    |

#### **ASSIGNED: UPDATE PREVIOUS**

ACAD III

**Viewports / Layouts** 

# **Final Dimensions**

- Layers
  - Color
  - Linetype
  - Lwt
- Dimension Style
  - Precision
    - Style Control most
    - Properties Control special
  - Scale
  - Center Mark
  - Centerlines
- Dimension Edit
  - Text Override

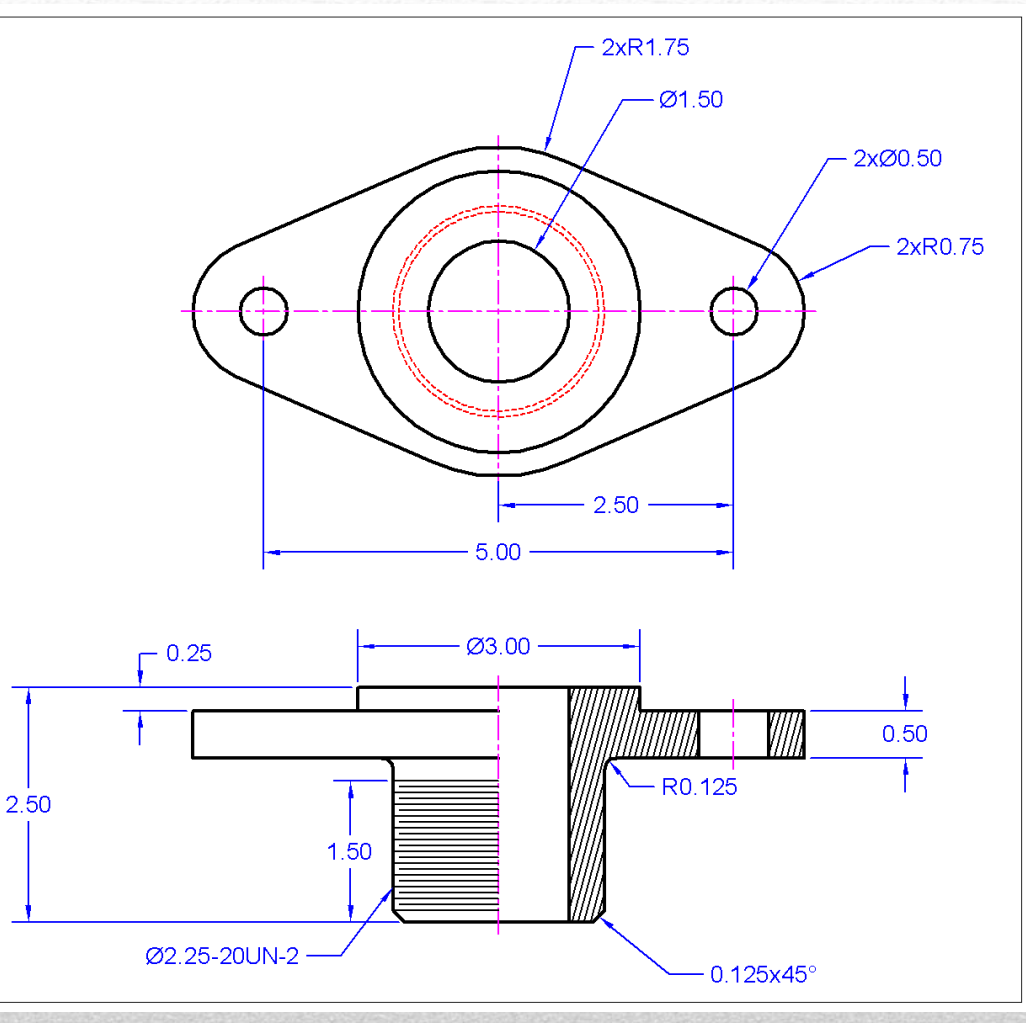

#### **Final printout**

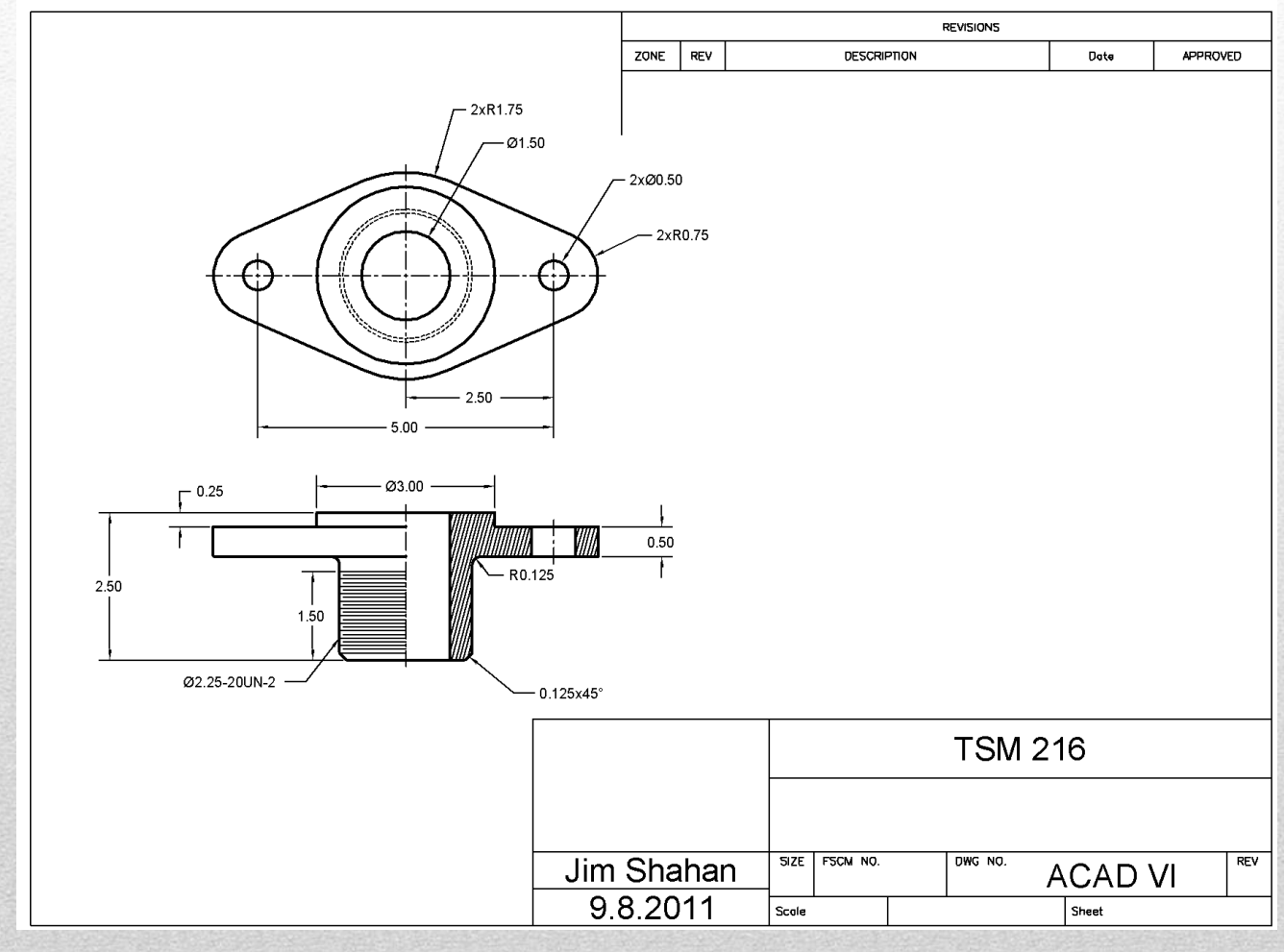

**Viewports / Layouts** 

# RECOMMENDED

Exam Practice / Preparation

**Viewports / Layouts** 

#### Final printout – ACAD I

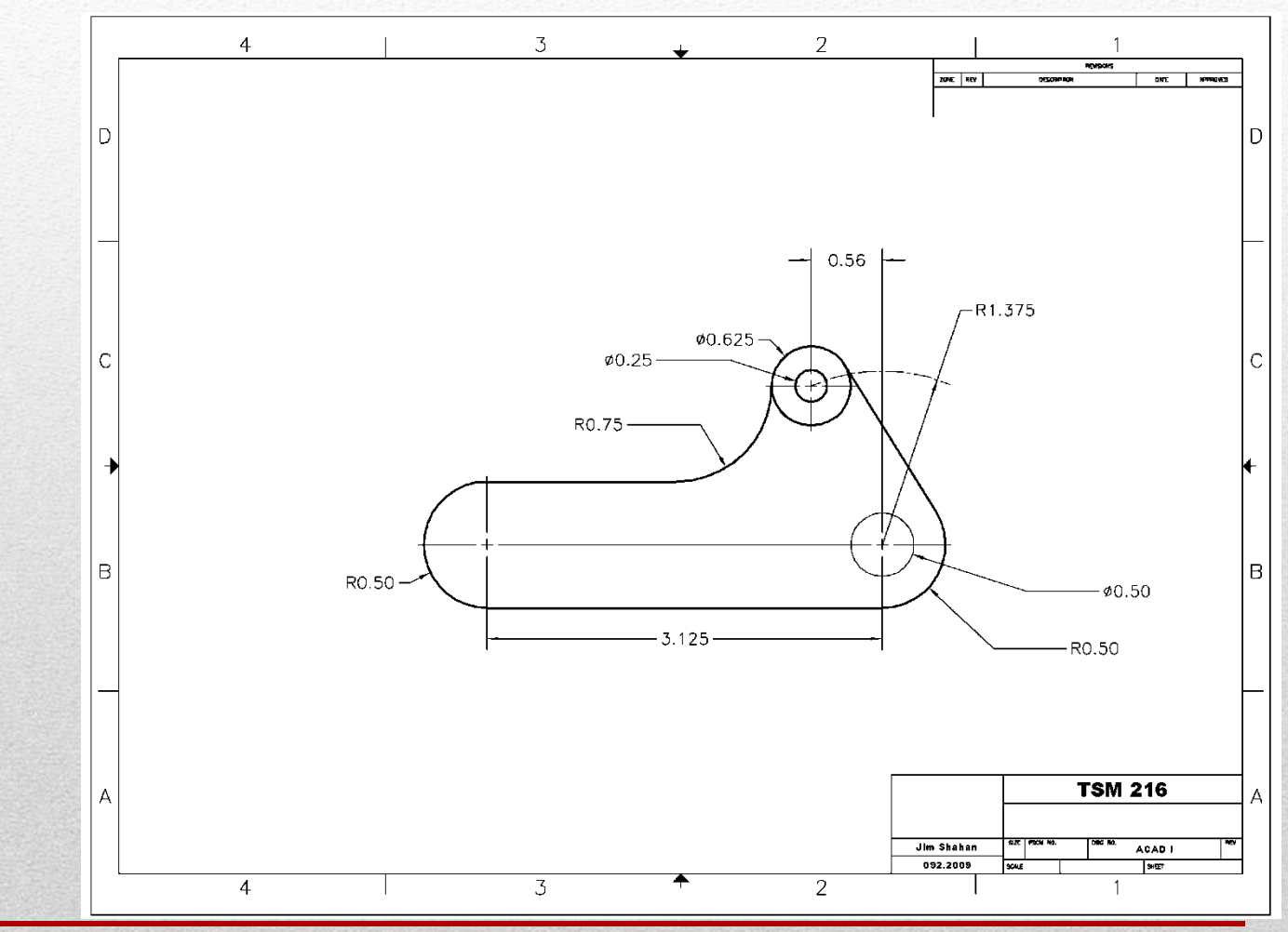

**Viewports / Layouts** 

### Final printout – ACAD II

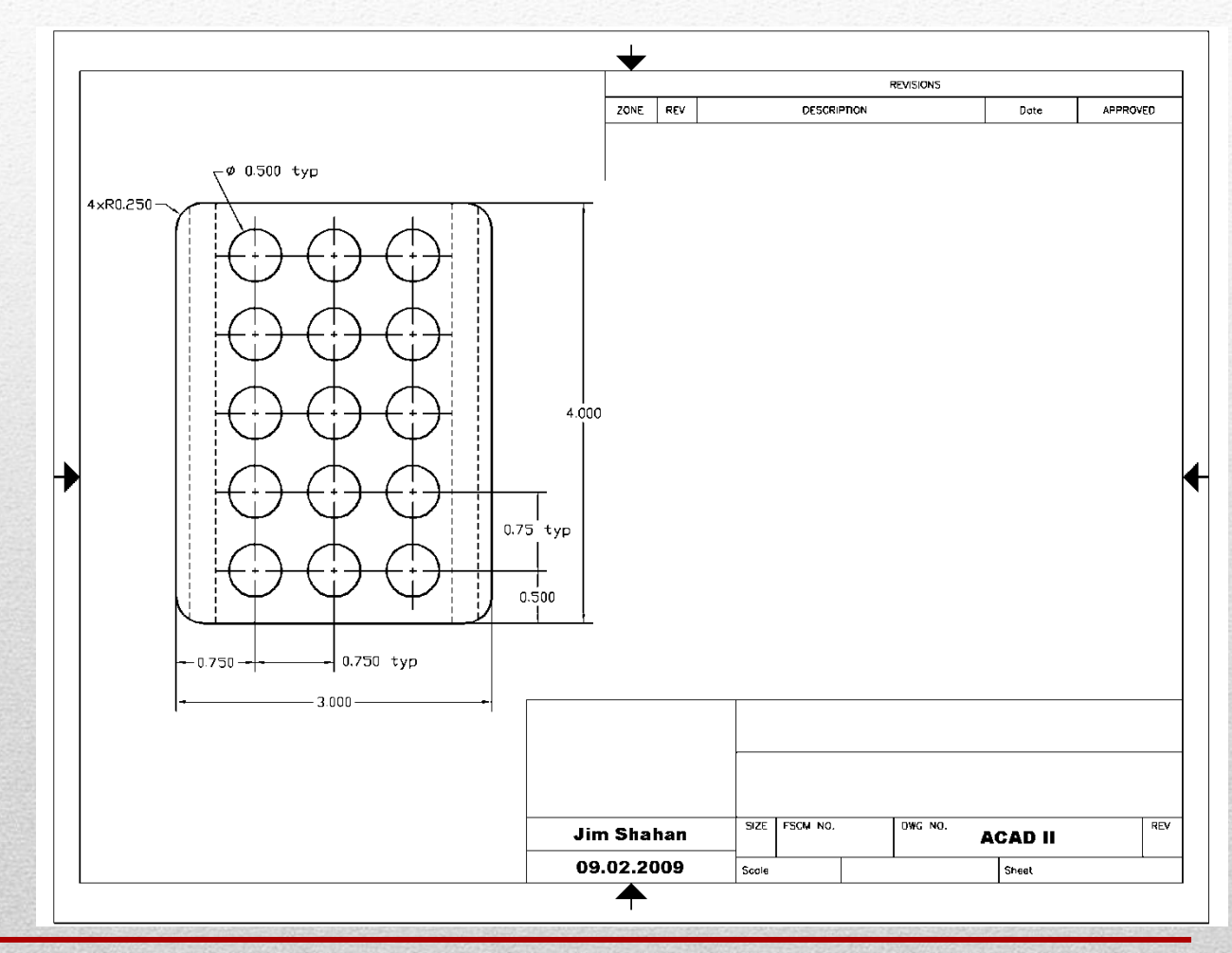

**Viewports / Layouts**